# 検索方法

## キーワードによる検索

トップページ中央の、あるいは検索結果表示ページの上部のボックスにキーワードを入力して、検索ボタン(あるいは虫眼鏡ボタン)をクリックしてください。

"homeostasis"という単語を含む文書を検索する場合には、次のように入力して下さい。

homeostasis

"cancer"および"gene"の両方を含む文書を検索する場合には、次のように入力して下さい。

cancer gene

"cancer"または"gene"のどちらかもしくは両方が含まれる文書を検索する場合には、スペースと縦棒 記号を次のように入力して下さい。

cancer | gene

"cancer"を含み"gene"が含まれない文書を検索する場合には、スペースとエクスクラメーションマークを次のように入力して下さい。

### cancer ! gene

"cancer"という単語の次に"gene"の両方を含む文書を検索する場合には、次のように入力して下さい。

"cancer gene"

### 検索結果のデータベースによる絞込み

検索結果の左側には検索対象となっているデータベースにチェックが入って示されています。

チェックボックスをONあるいはOFFにすることで、検索対象のデータベースを選択することができます。

### 注意

「全てのデータベース」に表示されるヒット件数はおよその件数です。

Firefox ブラウザをご利用の場合、既定の PDF Viewer の問題のため、PDF ファイルの一部で文字化けが発生する場合があります。

その場合、以下の方法をお試し下さい。

メニューバーから「ツール」→「オプション」→「プログラム」を選択し、PDF 文書(PDF)の「取り扱い方法」欄をクリックし、

「Adobe Acrobat を使用(Firefox 内で表示)」もしくは「AdobeReader を使用」を選択してください。

(関連情報)Firefoxの PDF Viewer を利用する: mozilla support